# **MangoGX Configuration**

| Overview     |                                                                                                    |
|--------------|----------------------------------------------------------------------------------------------------|
|              | This document includes configuration information related to features available with the purchase of the MangoGX handheld and its expansion modules. |
| Introduction |                                                                                                    |
|              | Use this document to configure the following options:                                                                                               |
|              | • Resetting the Handheld                                                                                                    |
|              | • WiFi                                                                                                    |
|              | • Wireless GPRS DATA connection (Requires SIM card)                                                                                                 |
|              | Barcode Scanning                                                                                                    |
|              | • GPS (Coming soon)                                                                                                    |

If you are not sure which MangoGX features are available with your handheld, please contact your reseller or ARS.

## **Resetting the Handheld**

The reset routines are all done by "key" combinations:

**Soft Reset**: Press the "Alpha", "Fn" and "Enter (arrow)" keys at the same time.

**Hard Reset**: Press and hold the "Power", "Fn" and "Enter (arrow)" keys at the same time, release when the screen turns off.

## **WiFi Configuration**

A WiFi connection may be required if you will be using wireless data transfers in the office or from a remote location. This type of transfer is typically used with the *Advanced Communications Module* in RMA. Establishing a connection and configuring *Auto-Profiles* (for companies with multiple hot-spots) are covered below.

#### **Establishing a Connection**

Follow the steps below to successfully configure your handheld for WiFi transfer.

1. Perform a *Soft Reset* on the handheld (see previous section).

2. After the handheld reboots, you will need to Enable (or confirm its on) the Wireless LAN by going to Start > Programs > Controls > Device Power and confirm the box next to Wi-Fi Power is checked.

**NOTE:** The *Wireless Lan* (WLAN) option can also be accessed under *Start > Control Panel* on the handheld.

- 3. Open the WLAN Manager utility by double clicking the Wifi Connection bars on the start menu bar or go to Start > Settings > Control Panel > WLAN manager
- 4. Select the *Profile* tab and tap on the **Scan** button.

| Summit Client Utili      | ty ? OK ×      |
|--------------------------|----------------|
| Main Profile Status      | 5 Diags Global |
| Edit<br>Profile: Default | spc            |
| New Rename               | Delete Scan    |
| Radio:                   |                |
| SSID 🔺                   |                |
| Client Name 📃            |                |
| Power Save               | I              |
| Encryption:              | EAP Type:      |
| None 🔽                   | None 💌         |
| WEP keys/PSKs            | Credentials    |
| Save Changes:            | Commit         |

5. If any wireless networks are found, they will be displayed in the dialog screen that appears. Select the network that you would like to connect to, and tap **Configure**.

| Summit Client Utility | /    | ? OK     | × |
|-----------------------|------|----------|---|
|                       |      | <u> </u> |   |
| Scan                  |      |          | × |
| SSID                  | RSSI | Secure   | Γ |
| dlink                 | -75  | true     |   |
| Configure             | F    | Refresh  |   |
| Save Changes:         | Со   | mmit     |   |

6. Tap **Yes** on the 'Create a new profile' dialog screen.

| Summit Client Utility 🛛 ? OK 🗙                                                    |
|-----------------------------------------------------------------------------------|
|                                                                                   |
| scu                                                                               |
| Create a new profile?<br>SSID: ars-g3<br>Encryption: Manual WEP<br>EAP Type: None |
| You may be prompted to<br>enter<br>credentials or keys.                           |
| Yes <u>N</u> o Cancel                                                             |
| Save Changes: Commit                                                              |

7. Enter the network key or password that will be used to connect to the wireless network and click **OK**.

| Summ               | it Client I               | Utility          | ¥                | ?              | ОК             | × |
|--------------------|---------------------------|------------------|------------------|----------------|----------------|---|
| Í                  | - ~ )                     |                  | v——              | ~              |                |   |
| wep k              | ey Entry                  |                  |                  |                | ?              | × |
| Enter 1<br>OR enti | .0 or 26 He<br>er 5 or 13 | ex digi<br>ASCII | ts (A-F<br>chara | ; 0-9<br>cters | <del>)</del> ) |   |
| Тх Кеу             |                           |                  |                  |                |                | _ |
| 1                  | abc123                    |                  |                  |                |                |   |
| O2                 |                           |                  |                  |                |                |   |
| Οз                 |                           |                  |                  |                |                |   |
| 04                 |                           |                  |                  |                |                |   |
|                    | ОК                        |                  | Ca               | ance           | el             |   |
| Save               | Changes:                  |                  | C                | omn            | nit            |   |

8. Your new profile will now be listed in the connections menu. Select the **Main** tab to continue.

| Summit Client Util                            | ity ? OK ×      |
|-----------------------------------------------|-----------------|
| Main Profile Statu                            | ıs Diags Global |
| Edit<br>Profile: ars-g3                       | sbc             |
| New Rename                                    | Delete Scan     |
| Radio:                                        |                 |
| SSID<br>Client Name<br>Power Save<br>Tx Power | ars-g3          |
| Encryption:                                   | EAP Type:       |
| Manual WEP 🛛 💌                                | None 🔹          |
| WEP keys/PSKs                                 | Credentials     |
| Save Changes:                                 | Commit          |

9. In the *Active Profile* list, select your new profile and tap **Enable Radio**.

| Summit Clier    | nt Utilit <del>y</del> | ? 0K ×     |
|-----------------|------------------------|------------|
| Main Profile    | Status Diag            | s Global   |
|                 |                        |            |
| CI IN AN        | AIT —                  |            |
| DATA COMMUNI    | CATIONS En             | able Radio |
|                 | [                      |            |
| Active Profile: | ars-g3                 | <b>_</b>   |
| Status:         | Disabled               |            |
| Radio Type:     | BG                     |            |
| Reg. Domain:    | WorldWide              |            |
| Auto Profile:   | O On 🔘                 | Off List   |
| Driver: v2.01   | .17 SCU: \             | /2.01.12   |
|                 | A                      | bout SCU   |

Your new connection should be activated at this point. If it does not connect, perform a *Soft Reset* of the handheld and repeat *Step 8*.

### **Configuring Auto Profile**

If you will be connecting your handheld to multiple wireless networks depending on your location, you can configure the *Auto Profile* option to automatically connect to the appropriate network when it becomes available.

To save a wireless connection in the Auto Profile list, follow the steps below:

- 1. Connect to the desired wireless network following the steps detailed in the previous section.
- 2. On the *Main* tab, tap the **List** button.

| Summit C                           | lient Ut                 | ility             | ?       | 0K   | ×  |
|------------------------------------|--------------------------|-------------------|---------|------|----|
| Main Prot                          | île   Stat               | us Dia            | gs 🛛 Gl | obal |    |
|                                    |                          |                   | isable  | Rad  | io |
| Active Prof                        | ile: <mark>ars-</mark> g | <b>,</b> 3        |         |      | •  |
| Status:<br>Radio Type<br>Reg. Doma | Asso<br>e: BG<br>in: Wor | ociated<br>IdWide |         | _    |    |
| Auto Profil                        | e O                      | On 🔘              | Off     | Li   | st |
| Driver: v2                         | .01.17                   | SCU:              | v2.01   | .12  |    |
|                                    |                          |                   | About   | SCL  | J  |

3. Select each wireless connection to save in the *Auto Profile* list, and click **OK**.

| Summit Client Utility                                             | ? 0K ×    |
|-------------------------------------------------------------------|-----------|
|                                                                   |           |
| Auto-Profile                                                      | ×         |
| Profile<br>☐ Default<br>✔ ars-g3<br>✔ dlink<br>☐ Free Public WiFi |           |
|                                                                   | About SCU |

4. On the *Main* tab, change the *Auto Profile* setting to **ON**.

| Summit Clien    | nt Utility          | ? 0         | КΧ   |
|-----------------|---------------------|-------------|------|
| Main Profile    | Status D            | iags   Glob | Dal  |
|                 |                     | Disable R   | adio |
| Active Profile: | ars-g3              |             | ~    |
| Status:         | Associated          | d           |      |
| Radio Type:     | BG                  |             |      |
| Reg. Domain:    | WorldWid            | е           |      |
| Auto Profile:   | On (                | ) Off       | List |
| Driver: v2.01.  | .1 <del>7</del> SCU | : v2.01.12  | 2    |
|                 |                     | About 9     | SCU  |

5. Repeat these steps at each wireless network location to save each connection in the *Auto Profile* list.

After you have configured each wireless connection in the *Auto Profile* list, the handheld will automatically connect to the appropriate network when it is in range.

## **GPRS** Configuration

A wireless GPRS connection is required if you will be using wireless data transfers from a remote location. This type of transfer is typically used with the *Advanced Communications* and *RMLive Modules* in RMA.

Follow the steps below to successfully configure your handheld for GPRS transfer.

- 1. Perform a Soft Reset on the handheld.
- 2. After the handheld reboots, you will need to Enable (or confirm its on) by going to Start > Programs > Controls > Device Power and confirm the box next to GPRS Power is checked.

**NOTE:** If the screen displays "GPRS is not ready", tap **OK** and repeat steps 4 and 5 to try re-enabling the connection.

3. Once the GPRS connection is enabled, tap *Start* > *Settings*, and select the *Network and Dial-up* option.

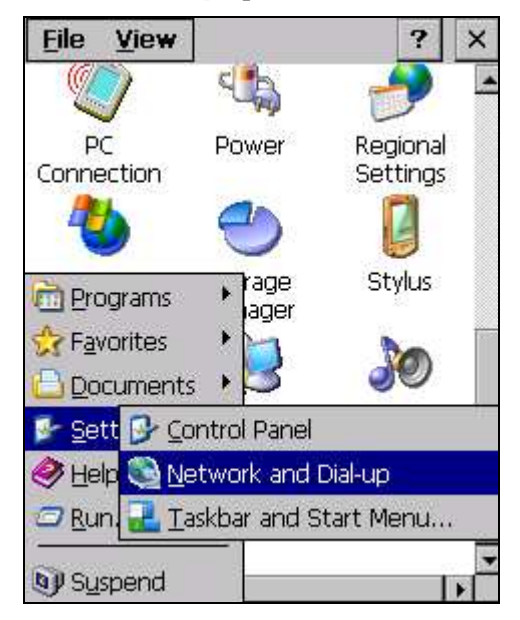

4. Tap and hold the stylus on top of the *GPRS* Connection icon and select **Properties**.

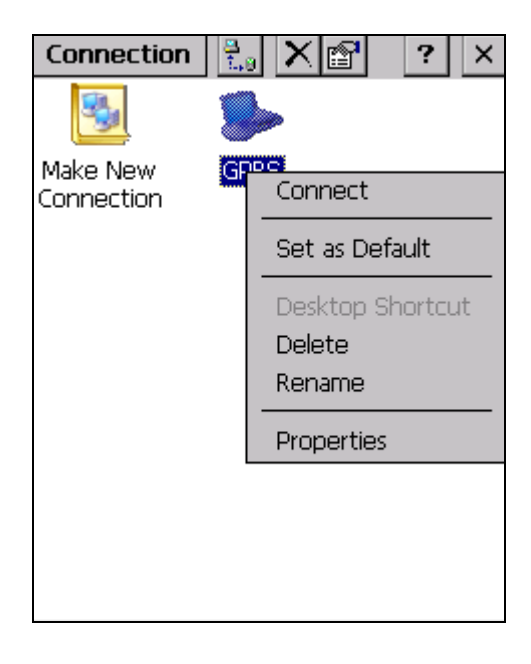

5. On the *Modem* tab, select **GPRS Modem** from the "Select a modem" list.

| Connection 📴 🗙 😭          | ?   | X |
|---------------------------|-----|---|
| GPRS Properties           | OK  | × |
| Modem Phone Number        |     |   |
| GPRS GPRS                 |     |   |
| <u>S</u> elect a modem:   |     |   |
| Hayes Compatible on COM8: |     | • |
| <u>B</u> luetooth         | ••• |   |
| TCP/IP Settings           |     |   |
| Security Settings         |     |   |
|                           |     |   |

- 6. Tap the **Configure** button and select the following settings:
  - Baud Rate: 115200
  - Data Bits: 8
  - Parity: None
  - Stop Bits: 1
  - *Flow Control:* Hardware

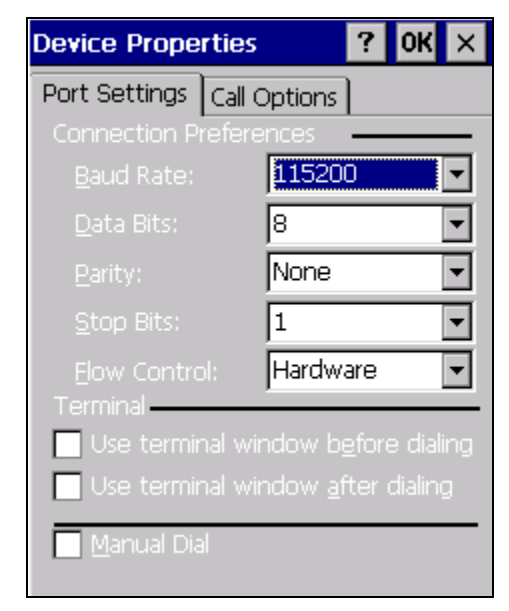

- 7. Tap the *Call Options* tab and (depending on your GPRS data service provider) enter the following information in the *Extra Settings* box:
  - AT&T/Cingular: +cgdcont=1,"ip","wap.cingular"
  - All Others: Contact your GPRS data service provider.

| Device Properties ? OK ×                                       |
|----------------------------------------------------------------|
| Port Settings Call Options Call Setup                          |
| ☑ Cancel the call if not connected within                      |
| 120 seconds                                                    |
| ✓ Wait for dial tone before dialing                            |
| Wait for credit card <b>0</b> sec.                             |
| Extra Settings-                                                |
| Special modem commands may be<br>inserted into the dial string |
| +cgdcont=1,"ip","wap.cingular"                                 |

- 8. Tap **OK** to close the *Device Properties* screen.
- 9. Tap the **TCP/IP Settings** button and select the following settings:
  - Use server-assigned IP address.
  - Use software compression.
  - Use IP header compression.
  - On the *Name Servers* tab, select "Use server-assigned addresses".

| Conner  | tion 📳 🕹                 | 2              | Ă |
|---------|--------------------------|----------------|---|
| TCP/IP  | Settings                 | ОК             | × |
| General | Name Servers             |                |   |
| 2       | My Connection            |                |   |
| 🔽 Use   | server-assigned (        | IP address     |   |
|         |                          | ,              |   |
| 🔲 Use   | Slip                     |                |   |
| 🔽 Use   | s <u>o</u> ftware compre | ession         |   |
| 🔽 Use   | IP header comp           | ression        |   |
|         | < <u>B</u> ack           | <u>N</u> ext > | ] |
|         |                          |                |   |

- 10. Tap **OK** to close the *TCP/IP Settings* dialog screen.
- 11. Tap **OK** again to close the *GPRS Properties* dialog screen.
- 12. Next you must establish the GPRS Connection (prior to opening RM) by going to Start > Programs > GPRS Connection, and letting the handheld connect.

13. To test your new connection, tap the *Internet Explorer* icon on the MangoGT, and attempt to navigate to a common Web site other than *msn.com* (i.e., *yahoo.com*, *google.com*, etc.).

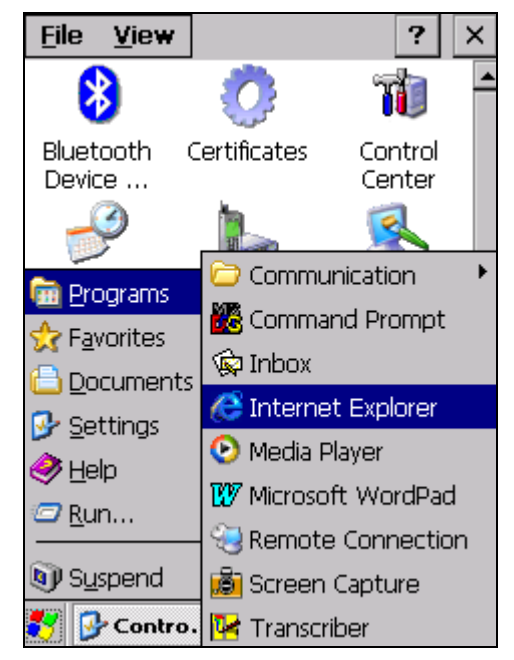

**NOTE:** If you are not connected, verify that you have followed all of the steps covered in this document. If the problem persists, contact your system administrator or ARS.

## **Barcode Scanning**

Barcode scanning on the MangoGX is automatically enabled on the handheld.

## **GPS** Configuration

GPS functionality on the MangoGX is coming soon.